2020年4月 学長室

2020年4月から運行するスクールバスおよびサンデーバスの利用方法を、下記のとおりご案内いたします。

記

- 1. 乗車方法
  - ●乗車予約システムで乗車予約を行う。
     ※乗車する場合は、乗車予約が必須となります。
     ※予約方法は下部「利用マニュアル」をご参照ください。

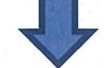

●予約ができたら、大学内売店で「バス利用券」を購入する。

【利用券購入料金】

| 矢野駅~東広島キャンパス | 500円利用券(片道) |                      |
|--------------|-------------|----------------------|
| 矢野駅~新広駅※     | 400円利用券(片道) | ※矢野駅~新広駅はサンデーバスのみ運行。 |
| 新広駅~東広島キャンパス | 400円利用券(片道) |                      |
| 安浦駅~東広島キャンパス | 200円利用券(片道) |                      |

●予約便乗車時に、予約完了メール画面(印刷したものでも可)を運転手に提示する。

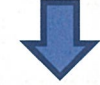

●事前に購入した「バス利用券」を運転手に渡す。

2. その他

・乗車予約開始日および大学バス運行開始日などは、大学バス乗車予約サイトで確認してください。

・各路線の運行ダイヤについては、大学バス乗車予約サイトをご確認ください。

- ・満席となった場合は予約できませんので、ご了承ください。
- ・座席の指定はできません。
- 3. 問い合わせ先

学長室(東広島キャンパス1号館7階) TEL:0823-70-4503

以上

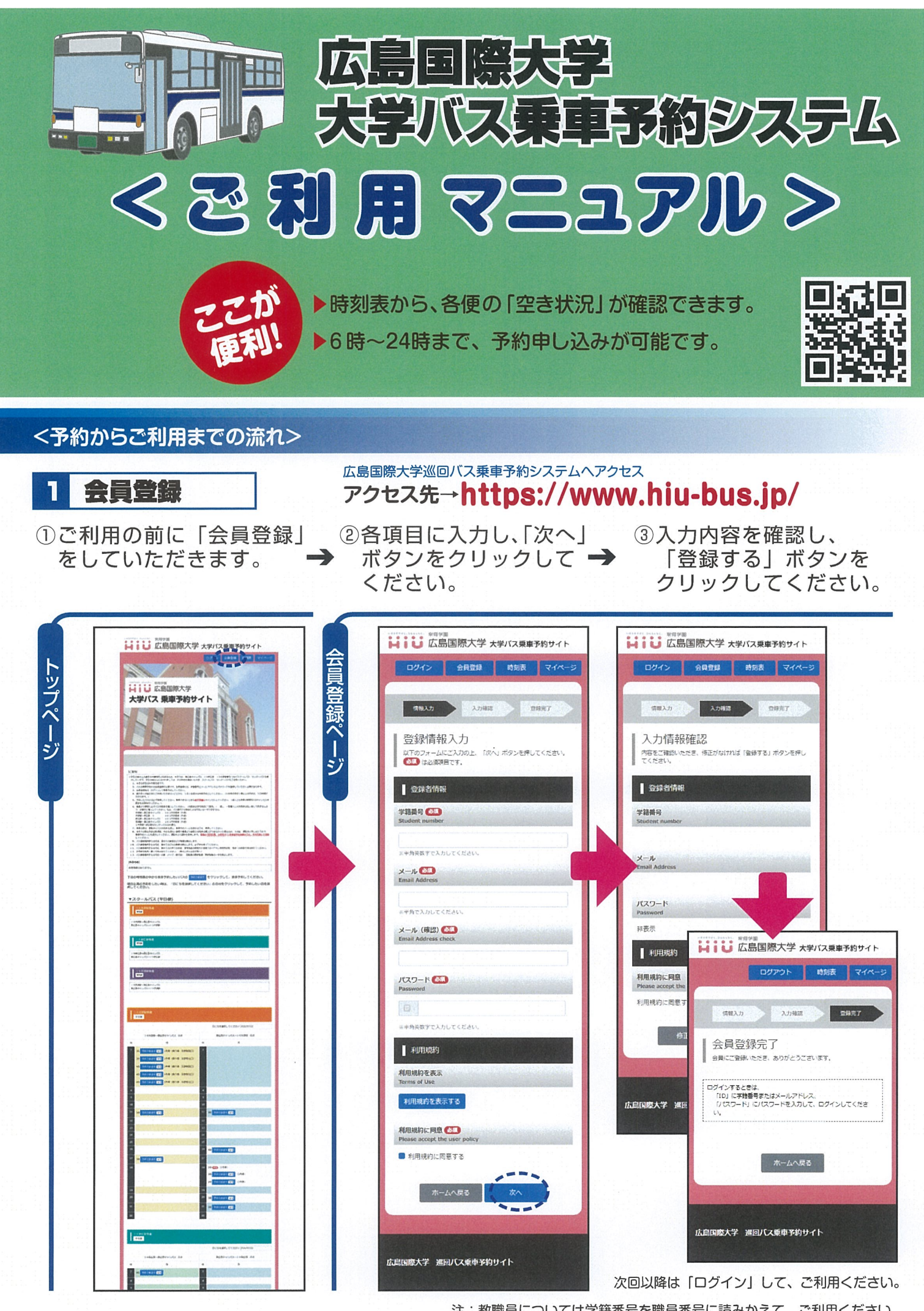

注:教職員については学籍番号を職員番号に読みかえて、ご利用ください。

<予約からご利用までの流れ>

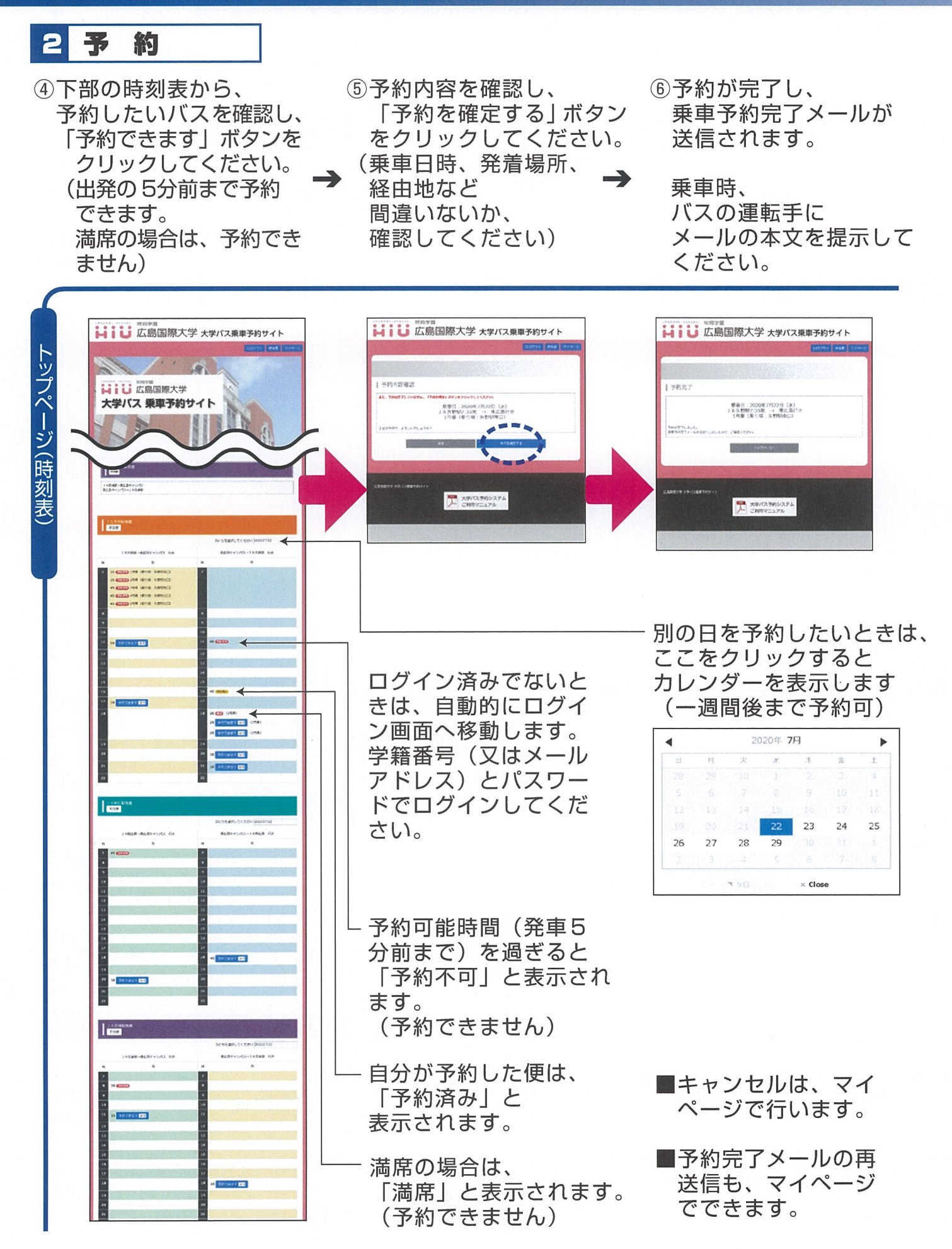

<予約キャンセル・乗車予約完了メール再送信・メールアドレス/パスワード変更・退会について>

## 3 マイページ

 
 ⑦キャンセルするときは、 該当する便の右端にある 「キャンセル」ボタンを クリックしてください。
 (極力速やかにキャンセル 手続を行ってください。)

- ⑧乗車予約完了メールを
   再送信したいときは、
   該当する便の右端にある
   「メール再送信」ボタンを
   クリックしてください。
- ジールアドレスや パスワードを変更したい ときは、下部にある
   「登録情報を変更」ボタ ンをクリックしてください。

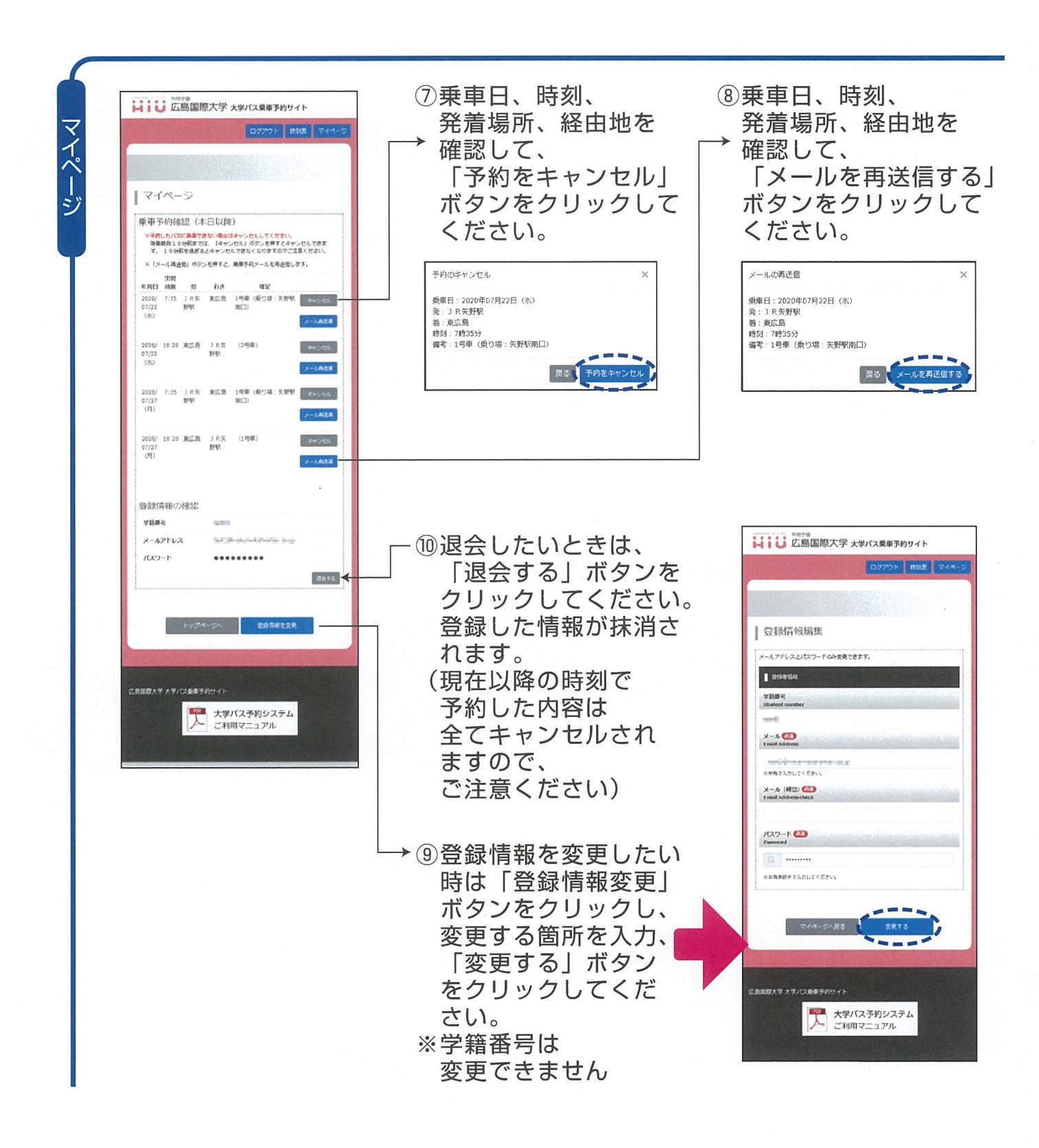